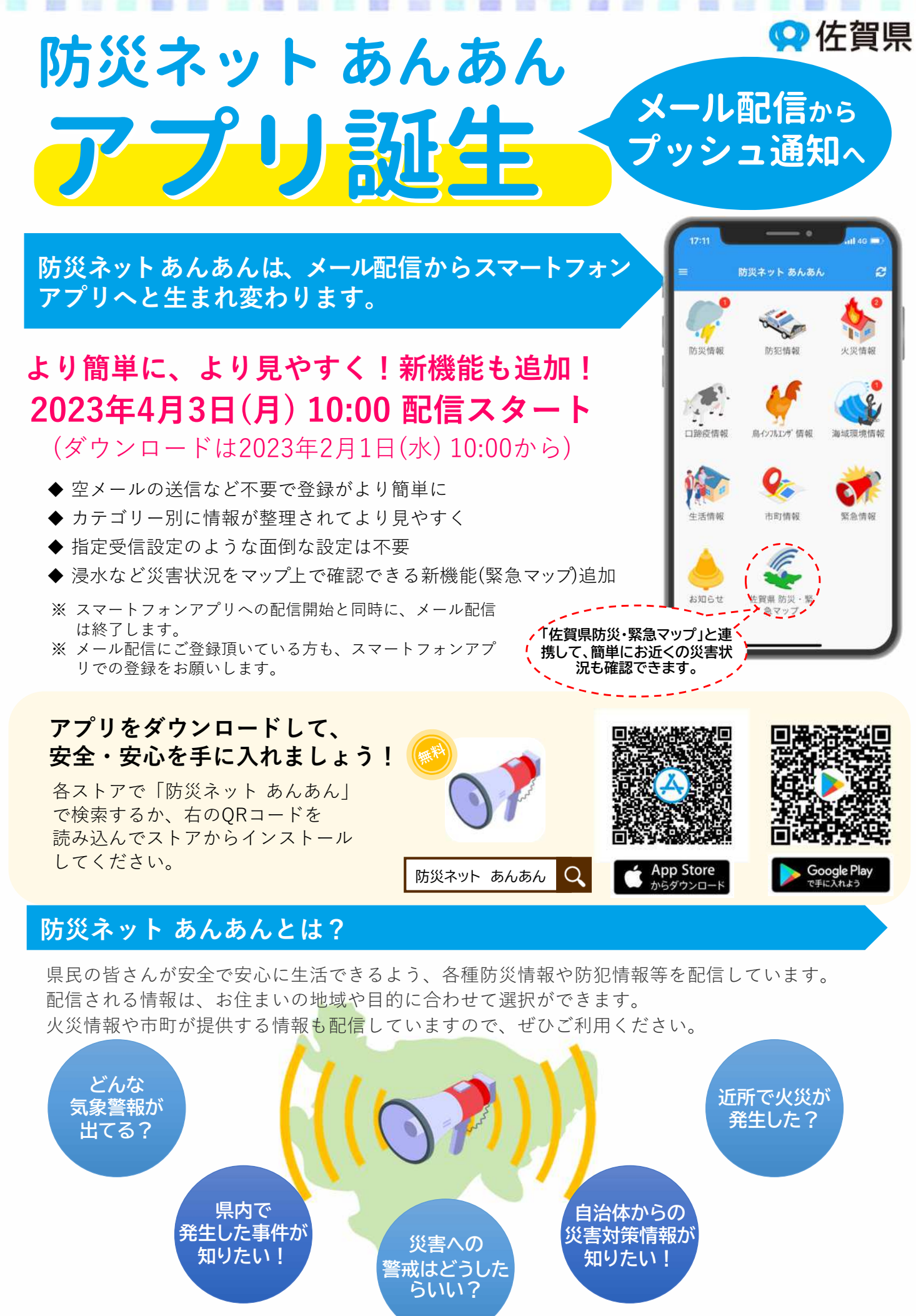

アプリのダウンロードやご利用における通信料は、ご利用者の負担となります。 Apple、Apple のロゴ、iPhoneは、Apple Inc.の商標です。iPhoneの商標はアイホン株式会社のライセンスにもとづき使用されています。App Storeは、Apple Inc.のサービス マークです。 Google Play および Google Play ロゴ、Androidは、Google LLC の商標です。QRコードは株式会社デンソーウェーブの登録商標です。

### 登録方法

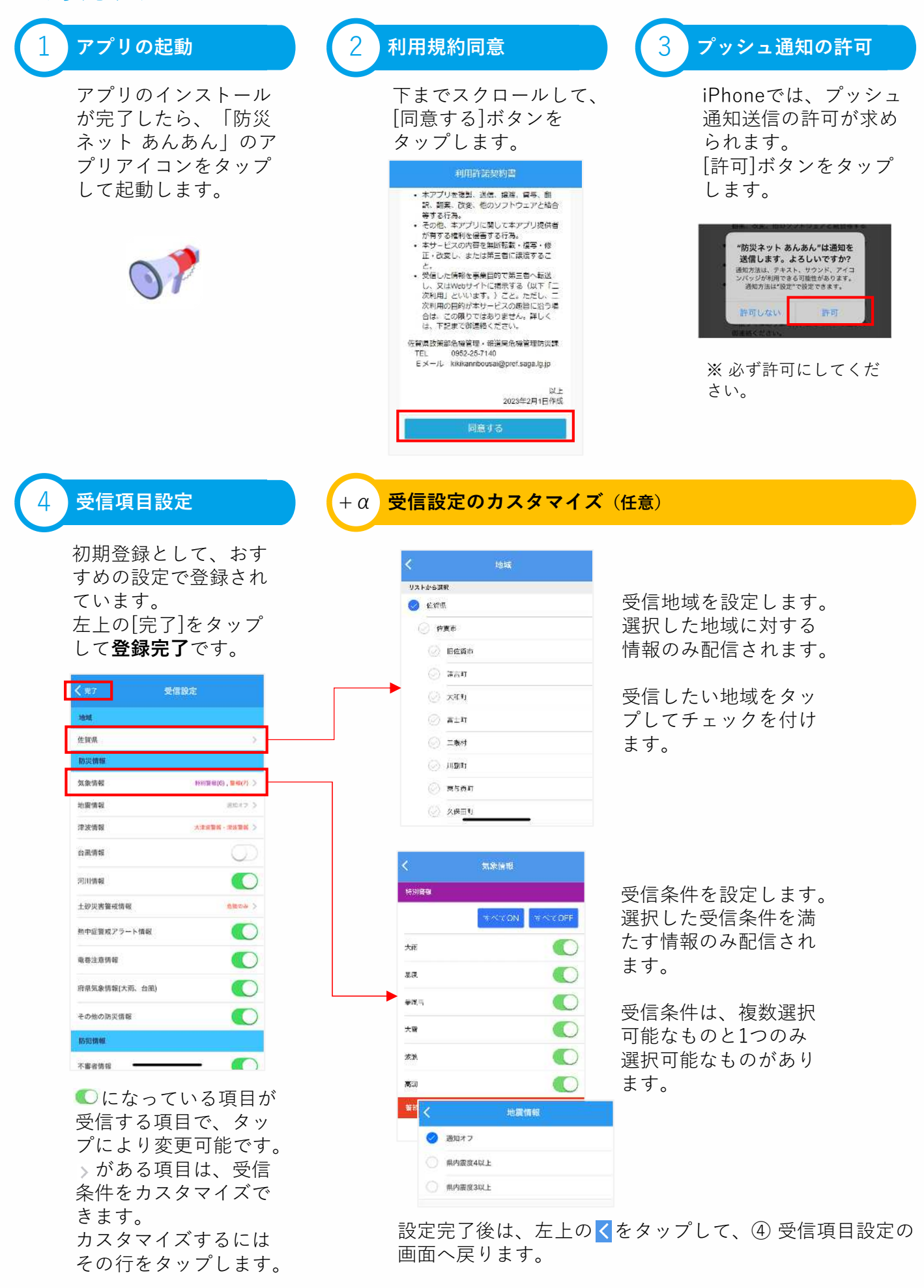

I

E

1

B

l

Ξ

5

1

お問い合わせ先

佐賀県 危機管理・報道局 危機管理防災課 Tel 0952-25-7140

## 安否確認(1)

#### 安否確認とは?

安否確認とは、大規模災害発生時などに事前に登録を行っていた相手へ防災ネット あんあんアプリ で安否連絡を送信する機能です。

安否の他に避難場所などを相手へ伝えることもできます。万が一の場合に備えて、ご家族や知人と登録を行っていただくことをおすすめします。

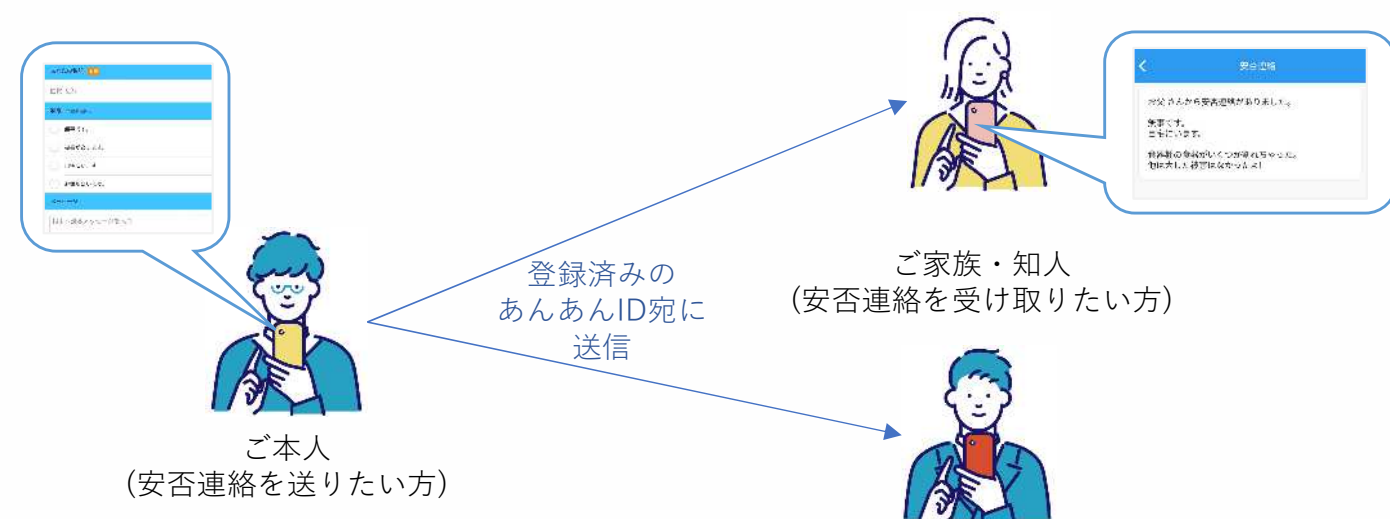

安否連絡は、お名前と状況、任意のメッセージを付けてご家族や知人(最大10名まで)へ送ることができます。

ご利用には、事前の設定が必要となります。相互に安否連絡を送りあいたい場合は、双方とも事前の 設定を行ってください。

なお、安否連絡は事前登録をしていた方全員へ一括送信されるため、個別に送信はできません。

#### 事前の設定:安否連絡を送りたい方

安否連絡を送信したい方のあんあんIDを事前に教えてもらい、安否連絡先を登録します。 相手があんあんIDを登録されていない場合は、あんあんIDを作成してもらってください。 あんあんIDの作成方法は、『安否連絡を受け取りたい方』をご確認ください。

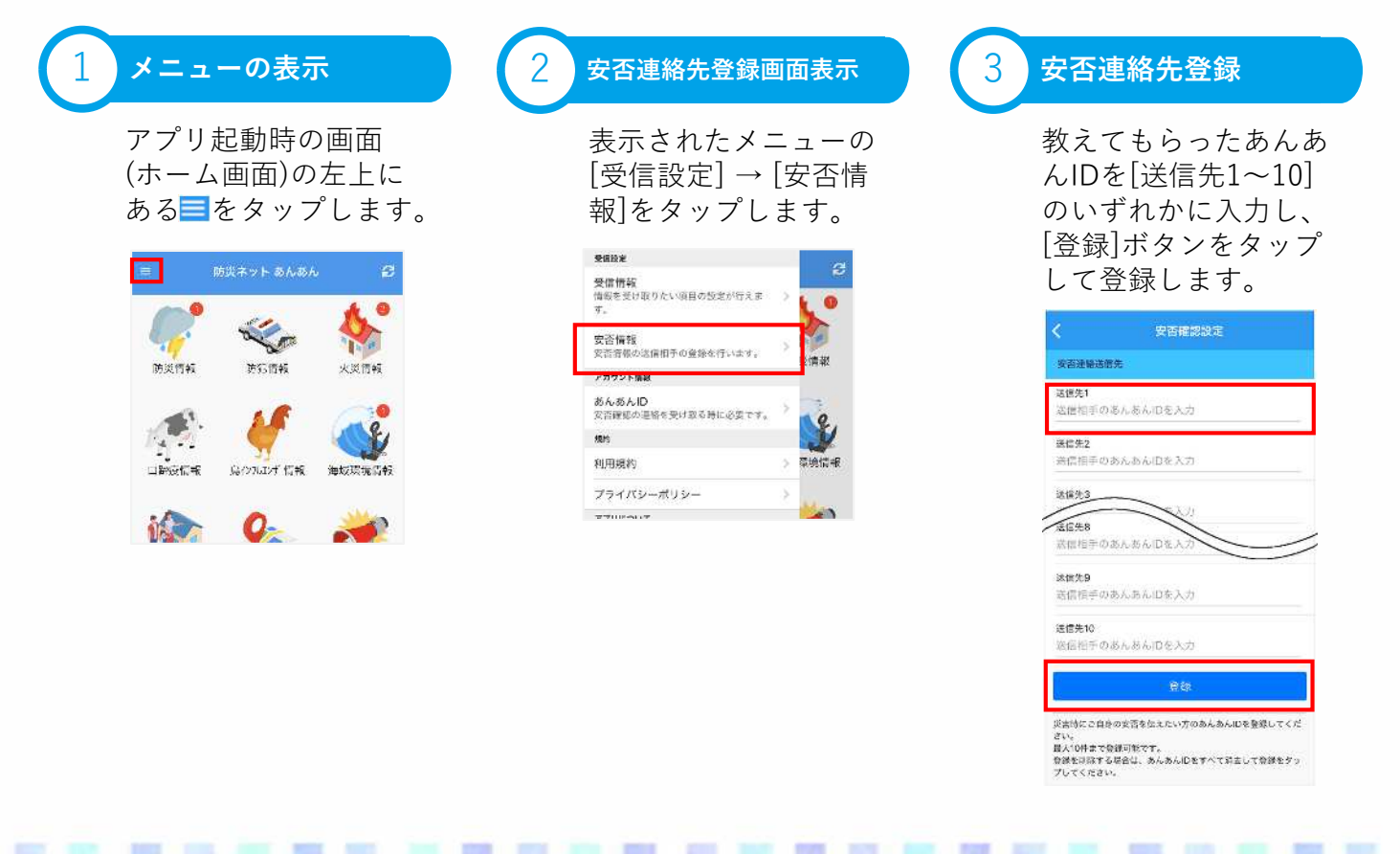

### 安否確認(2)

### 事前の設定:安否連絡を受け取りたい方

安否連絡を受け取りたい方は、あんあんIDを作成します。作成したあんあんIDを安否連絡を送って欲 しい方へ伝えて、安否連絡先として登録を行ってもらってください。 安否連絡先の登録方法は、『安否連絡を送りたい方』をご確認ください。

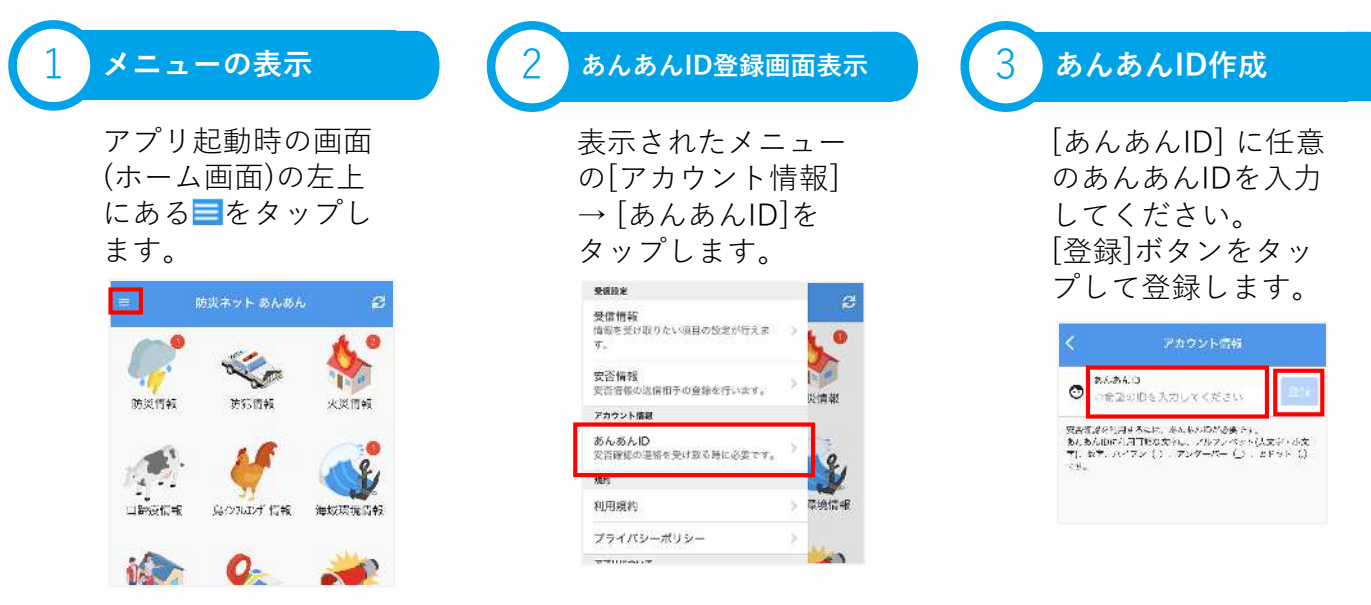

#### 安否連絡の送信

安否連絡を送信するには、安否確認機能が有効になった配信情報(本文の下に安否連絡するボタンが ある)を受信する必要があります。

安否確認機能が有効になっていない場合は、安否連絡を送信することはできません。

![](_page_3_Picture_7.jpeg)

#### 安否連絡の受信

安否連絡は、「お知らせ」として配信され、内容(本文)は次のような構成になります。

送信時に、[あなたの名 前]に入力された名前 送信時に、[メッセー ジ]に入力された内容

# 配信情報一覧

51

1

5

5

1

6

1

| カテゴリー      | 配信項目               | 条件等                  |
|------------|--------------------|----------------------|
| 防災情報       | 気象情報               | 特別警報・警報・注意報の各項目を選択   |
|            | 地震情報               | 県内震度3以上、もしくは、県内震度4以上 |
|            | 津波情報               | 大津波警報・津波警報、津波注意報を選択  |
|            | 台風情報               |                      |
|            | 河川情報               |                      |
|            | 土砂災害警戒情報           | 危険のみ、もしくは、警戒・危険      |
|            | 熱中症警戒アラート情報        |                      |
|            | 竜巻注意情報             |                      |
|            | 府県気象情報(大雨、台風)      |                      |
|            | その他の防災情報           |                      |
| 防犯情報       | 不審者情報              |                      |
|            | 事件情報               |                      |
|            | 迷い子(人)情報           |                      |
|            | その他の防災情報           |                      |
| 火災情報       | 佐賀広域消防局            | 管轄エリアから選択            |
|            | 伊万里・有田消防本部         | 管轄エリアから選択            |
|            | 唐津市消防本部            | 管轄エリアから選択            |
|            | 鳥栖・三養基地区消防本部       | 管轄エリアから選択            |
|            | 杵藤地区消防本部           | 管轄エリアから選択            |
| 口蹄疫情報      | 口蹄疫情報              |                      |
| 鳥インフルエンザ情報 | 鳥インフルエンザ情報         |                      |
| 海域環境情報     | 有明海情報              |                      |
|            | 玄界灘情報              |                      |
|            | 排水情報               |                      |
| 生活情報       | 光化学オキシダント・PM2.5情報  |                      |
|            | 花粉情報 <sup>*1</sup> |                      |
|            | 紫外線指数情報            |                      |
|            | 熱中症指数情報*1          |                      |
|            | 電力需給逼迫警報           |                      |
|            | 停電情報               |                      |
|            | 断水情報               |                      |
| 市町情報       | 烏栖市                |                      |
|            | 伊万里市               |                      |
|            | 武雄市                |                      |
|            | 鹿島市                |                      |
|            | みやき町               |                      |
|            | 大町町                |                      |
|            | 江北町                |                      |
|            | 白石町                |                      |
| 緊急情報       | 緊急情報*2             |                      |
| お知らせ       | お知らせ <sup>*2</sup> |                      |

\*1 期間限定配信項目 \*2 必須受信項目